# RV215W上的端口转发

### 目标

端口转发是用于重定向通过互联网发送的数据包的功能。不同的应用程序使用应用程序程序员 经常分配的不同端口号。使用NAT时需要端口转发,以便允许网络外的设备连接到网络内托管 的应用。只有在必要时才应使用端口转发,因为向公共网络开放端口存在安全风险。 RV215W支持单端口转发、端口范围转发和端口范围触发。

本文介绍如何在RV215W上转发和配置触发端口。

## 适用设备

·RV215W

### 软件版本

•1.1.0.5

### 端口转发配置

#### 单端口转发

单端口转发是用于转发单个端口的功能。

步骤1.登录Web配置实用程序,然后选择Firewall > **Single Port Forwarding**。将打*开"单端口转* 发"页:

Single Port Forwarding

| Port Range Forwarding R | lules Table   |               |          |                        |            |        |
|-------------------------|---------------|---------------|----------|------------------------|------------|--------|
| Application             | External Port | Internal Port | Protocol | Interface              | IP Address | Enable |
| HTTP                    | 80            | 80            | TCP 🔻    | Both (Ethernet & 3G) 🔻 |            |        |
| FTP                     | 21            | 21            | TCP 🔻    | Both (Ethernet & 3G) 🔻 |            |        |
| Telnet                  | 23            | 23            | TCP 💌    | Both (Ethernet & 3G) 🔻 |            |        |
| SMTP                    | 25            | 25            | TCP 💌    | Both (Ethernet & 3G) 💌 |            |        |
| TFTP                    | 69            | 69            | UDP 🔻    | Both (Ethernet & 3G) 💌 |            |        |
| finger                  | 79            | 79            | TCP -    | Both (Ethernet & 3G) 💌 |            |        |
| NTP                     | 123           | 123           | UDP -    | Both (Ethernet & 3G) 🔻 |            |        |
| POP3                    | 110           | 110           | TCP -    | Both (Ethernet & 3G) 🔻 |            |        |
| NNTP                    | 119           | 119           | TCP -    | Both (Ethernet & 3G) 🔻 |            |        |
| SNMP                    | 161           | 161           | UDP -    | Both (Ethernet & 3G) 🔻 |            |        |
| CVS                     | 2401          | 2401          | TCP -    | Both (Ethernet & 3G) 🔻 |            |        |
| SMS                     | 2701          | 2701          | TCP -    | Both (Ethernet & 3G) 🔻 |            |        |
| SMS-rmctl               | 2702          | 2702          | TCP 🔻    | Both (Ethernet & 3G) 🔻 |            |        |
|                         |               |               | TCP 💌    | Both (Ethernet & 3G) 🔻 |            |        |
|                         |               |               | TCP 💌    | Both (Ethernet & 3G) 🔻 |            |        |
|                         |               |               | TCP 💌    | Both (Ethernet & 3G) 🔻 |            |        |
|                         |               |               | TCP 💌    | Both (Ethernet & 3G) 🔻 |            |        |
|                         |               |               | TCP 💌    | Both (Ethernet & 3G) 🔻 |            |        |
|                         |               |               | TCP 💌    | Both (Ethernet & 3G) 👻 |            |        |
|                         |               |               | TCP -    | Both (Ethernet & 3G) 👻 |            |        |
| Save Cance              | I             |               |          |                        |            |        |

步骤2.在Application字段中输入要为其配置端口转发的应用的名称。此值对路由器的运行没有 影响。

| Single Port Forwar      | ding          |               |          |                        |            |        |  |
|-------------------------|---------------|---------------|----------|------------------------|------------|--------|--|
| Port Range Forwarding F | Rules Table   |               |          |                        |            |        |  |
| Application             | External Port | Internal Port | Protocol | Interface              | IP Address | Enable |  |
| test_port               |               |               | TCP -    | Both (Ethernet & 3G) 💌 |            |        |  |

步骤3.在External Port(外部端口)字*段中输入*端口号。这是您希望网络外部设备连接到的端 口。

| Single Port Forwar      | rding         |               |          |                        |            |        |
|-------------------------|---------------|---------------|----------|------------------------|------------|--------|
| Port Range Forwarding F | Rules Table   |               |          |                        |            |        |
| Application             | External Port | Internal Port | Protocol | Interface              | IP Address | Enable |
| test_port               | 4242          |               | TCP 🔻    | Both (Ethernet & 3G) 🔻 |            |        |

步骤4.在Internal Port(内部端口)字段中输入端口号。这是网络内部设备侦听的端口。这可能与在*External Port*字段中输入的值不同,RV215W会将数据包从外部端口转发到内部端口。

| Single Port Forwar      | ding          |               |          |                        |            |        |
|-------------------------|---------------|---------------|----------|------------------------|------------|--------|
| Port Range Forwarding F | Rules Table   |               |          |                        |            |        |
| Application             | External Port | Internal Port | Protocol | Interface              | IP Address | Enable |
| test_port               | 4242          | 4242          | TCP -    | Both (Ethernet & 3G) 👻 |            |        |

步骤5.从Protocol下拉列表中,选择为应用指定并由规则使用的传输协议。

| Single Port Forwar      | ding          |               |          |                        |            |        |
|-------------------------|---------------|---------------|----------|------------------------|------------|--------|
| Port Range Forwarding F | Rules Table   |               |          |                        |            |        |
| Application             | External Port | Internal Port | Protocol | Interface              | IP Address | Enable |
| test_port               | 4242          | 4242          | ТСР 🗸    | Both (Ethernet & 3G) 🔻 |            |        |

可用选项如下所述:

·TCP — 应用将使用传输控制协议(TCP)。TCP是一种传输协议,可提供速度可靠性。

·UDP — 应用将使用用户数据报协议(UDP)。UDP是一种传输协议,可提供速度,而不是完 全可靠。

·TCP和UDP — 应用程序将同时使用TCP和UDP。

步骤6.从Interface下拉列表中选择规则应用于的接口。

| Single Port Forwar      | ding          |               |          |                        |            |        |
|-------------------------|---------------|---------------|----------|------------------------|------------|--------|
| Port Range Forwarding F | Rules Table   |               |          |                        |            |        |
| Application             | External Port | Internal Port | Protocol | Interface              | IP Address | Enable |
| test_port               | 4242          | 4242          | TCP •    | Both (Ethernet & 3G) 🔻 |            |        |

可用选项如下所述:

·两者(以太网和3G) — 当RV215W通过WAN端口的以太网连接或USB端口的3G调制解调 器提供互联网时,该规则适用。

·以太网 — 仅当RV215W通过WAN端口中的以太网连接提供互联网时,该规则才适用。

·3G — 仅当RV215W通过USB端口中的3G调制解调器提供互联网时,该规则才适用。

步骤7.在IP Address字段中输入IP流量将转发到的LAN上主机的IP地址。

| Single Port Forwar      | ding          |               |          |                        |             |        |
|-------------------------|---------------|---------------|----------|------------------------|-------------|--------|
| Port Range Forwarding R | ules Table    |               |          |                        |             |        |
| Application             | External Port | Internal Port | Protocol | Interface              | IP Address  | Enable |
| test_port               | 4242          | 4242          | TCP 💌    | Both (Ethernet & 3G) 💌 | 192.168.1.2 |        |

#### 步骤8.选中Enable以启用已配置的规则。

| Single Port Forwar      | ding          |               |          |                        |             |        |
|-------------------------|---------------|---------------|----------|------------------------|-------------|--------|
| Port Range Forwarding F | lules Table   |               |          |                        |             |        |
| Application             | External Port | Internal Port | Protocol | Interface              | IP Address  | Enable |
| test_port               | 4242          | 4242          | TCP 👻    | Both (Ethernet & 3G) 💌 | 192.168.1.2 |        |

#### 步骤9.单击"保**存"**。

| cisco RV215W                                    | s<br>Wireless-N VI | PN Firewall |      |     |   |                        |             |          | cisco (admin) | Language: English 👻 | Log Out | About | Help |
|-------------------------------------------------|--------------------|-------------|------|-----|---|------------------------|-------------|----------|---------------|---------------------|---------|-------|------|
| Getting Started                                 | HTTP               | 80          | 80   | TCP | Ŧ | Both (Ethernet & 3G) 👻 |             |          |               |                     |         |       | ^    |
| Status                                          | FTP                | 21          | 21   | TCP | • | Both (Ethernet & 3G) 👻 |             |          |               |                     |         |       |      |
| Networking                                      | Telnet             | 23          | 23   | TCP | • | Both (Ethernet & 3G) 👻 |             |          |               |                     |         |       |      |
| ▶ Wireless                                      | SMTP               | 25          | 25   | TCP | • | Both (Ethernet & 3G) 🔻 |             |          |               |                     |         |       |      |
| * Firew <mark>all</mark>                        | TFTP               | 69          | 69   | UDP | • | Both (Ethernet & 3G) 💌 |             |          |               |                     |         |       |      |
| Basic Settings                                  | finger             | 79          | 79   | TCP | • | Both (Ethernet & 3G) 💌 |             |          |               |                     |         |       |      |
| Schedule Management<br>Service Management       | NTP                | 123         | 123  | UDP | • | Both (Ethernet & 3G) 🔹 |             |          |               |                     |         |       |      |
| Access Rules                                    | POP3               | 110         | 110  | TCP | • | Both (Ethernet & 3G) 🔹 |             |          |               |                     |         |       |      |
| Internet Access Policy                          | NNTP               | 119         | 119  | TCP | • | Both (Ethernet & 3G) 👻 |             |          |               |                     |         |       |      |
| Single Port Forwarding<br>Port Range Forwarding | SNMP               | 161         | 161  | UDP | • | Both (Ethernet & 3G) 🔻 |             |          |               |                     |         |       |      |
| Port Range Triggering                           | CVS                | 2401        | 2401 | TCP | ٠ | Both (Ethernet & 3G) 💌 |             |          |               |                     |         |       |      |
| ▶ VPN                                           | SMS                | 2701        | 2701 | TCP | ¥ | Both (Ethernet & 3G) 💌 |             |          |               |                     |         |       |      |
| ▶ QoS                                           | SMS-rmctl          | 2702        | 2702 | TCP | • | Both (Ethernet & 3G) 💌 |             |          |               |                     |         |       | =    |
| Administration                                  | test_port          | 4242        | 4242 | TCP | • | Both (Ethernet & 3G) 💌 | 192.168.1.2 | <b>v</b> |               |                     |         |       |      |
|                                                 |                    |             |      | TCP | • | Both (Ethernet & 3G) 🔻 |             |          |               |                     |         |       |      |
|                                                 |                    |             |      | TCP | • | Both (Ethernet & 3G) 🔻 |             |          |               |                     |         |       |      |
|                                                 |                    |             |      | TCP | • | Both (Ethernet & 3G) 🔻 |             |          |               |                     |         |       |      |
|                                                 |                    |             |      | TCP | • | Both (Ethernet & 3G) 💌 |             |          |               |                     |         |       |      |
|                                                 |                    |             |      | TCP | • | Both (Ethernet & 3G) 💌 |             |          |               |                     |         |       |      |
|                                                 |                    |             |      | TCP | • | Both (Ethernet & 3G) 💌 |             |          |               |                     |         |       |      |
|                                                 | Save               | Cancel      |      |     |   |                        |             |          |               |                     |         |       |      |
|                                                 |                    |             |      |     |   |                        |             |          |               |                     |         |       | -    |
| © 2012 Cisco Systems, Inc. All rig              | ghts reserved.     |             |      |     |   |                        |             |          |               |                     |         |       |      |

#### 端口范围转发

端口范围转发是用于打开一系列端口的功能。端口范围转发也被视为静态端口转发。静态端口 转发由于配置的端口始终处于打开状态而增加了安全风险。

步骤1.登录到Web配置实用程序,然后选择**Firewall > Port Range Forwarding**。将打*开"端口 范围*转发"页:

| Port Range Forward | ding Rules Table |      |             |                        |             |        |
|--------------------|------------------|------|-------------|------------------------|-------------|--------|
| Application        | Start            | End  | Protocol    | Interface              | IP Address  | Enable |
| test1              | 6112             | 6119 | TCP & UDP 👻 | Both (Ethernet & 3G) 👻 | 192.168.1.1 | V      |
|                    |                  |      | TCP 👻       | Both (Ethernet & 3G) 👻 |             |        |

步骤2.在Application字段中输入要为其配置端口的应用的名称。

步骤3.在Start字段中输入开始要转发的端口范围的端口。

步骤4.在End字段中输入结束要转发的端口范围的端口。

步骤5.从协议下拉列表中选择为应用指定并由规则使用的传输协议。

·TCP — 应用将使用传输控制协议(TCP)。TCP是一种传输协议,可提供速度可靠性。

·UDP — 应用将使用用户数据报协议(UDP)。UDP是一种传输协议,可提供速度,而不是完 全可靠。

·TCP和UDP — 应用程序将同时使用TCP和UDP。

步骤6.从Interface下拉列表中选择规则应用到的接口。

·两者(以太网和3G) — 当RV215W通过WAN端口的以太网连接或USB端口的3G调制解调 器提供互联网时,该规则适用。

·以太网 — 仅当RV215W通过WAN端口中的以太网连接提供互联网时,该规则才适用。

·3G — 仅当RV215W通过USB端口中的3G调制解调器提供互联网时,该规则才适用。

步骤7.在IP Address字段中输入IP流量将转发到的LAN上主机的IP地址。

步骤8.选中Enable以启用已配置的规则。

步骤9.单击"保**存"**。

#### 端口范围触发

端口范围触发被视为动态端口转发。当连接到RV215W的主机打开按端口范围触发规则配置的 触发端口时,RV215W会将配置的端口转发到主机。主机关闭触发端口后,RV215W将关闭转 发端口。端口触发比单端口转发和端口范围转发更安全,因为端口仅在触发时打开。触发规则 不需要IP地址,因为连接到RV215W的任何计算机都可以使用该规则,但一次只有一台计算机 可以使用该规则。

步骤1.登录Web配置实用程序,然后选择Firewall > **Port Range Triggering**。将打开*"端口范围 触*发"页:

| Port Range Forwarding | Rules Table     |                 |                        |          |
|-----------------------|-----------------|-----------------|------------------------|----------|
| Application           | Triggered Range | Forwarded Range | Interface              | Enable   |
| test1                 | 6000 ~ 6000     | 6112 ~ 6119     | Both (Ethernet & 3G) 👻 | <b>V</b> |
|                       | ~               | ~               | Both (Ethernet & 3G) 👻 |          |

步骤2.在Application字段中输入要为其配置端口的应用的名称。

步骤3.在Triggered Range字段中输入将触发规则的端口范围。

步骤4.在Forwarded Range字段中输入触发规则时将转发的端口范围。

步骤5.从Interface下拉列表中,选择规则应用到的接口。

·两者(以太网和3G) — 当RV215W通过WAN端口的以太网连接或USB端口的3G调制解调 器提供互联网时,该规则适用。

·以太网 — 仅当RV215W通过WAN端口中的以太网连接提供互联网时,该规则才适用。

·3G — 仅当RV215W通过USB端口中的3G调制解调器提供互联网时,该规则才适用。 步骤6.选中**启用**以启用已配置的规则。

步骤7.单击"**保存"**。